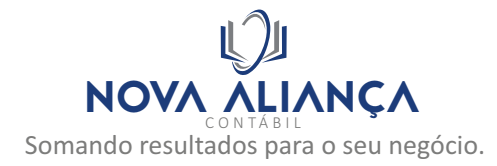

Fazer o procedimento somente com o navegador INTERNET EXPLORER

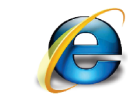

Antes de iniciar é necessário conferir se o JAVA está instalado e devidamente configurado:

Vá no Painel de Controle, em Java, no Painel de Controle do JAVA vá até a aba Segurança e insira os endereços:

http://www.receita.fazenda.gov.br http://cav.receita.fazenda.gov.br http://www14.receita.fazenda.gov.br/ https://cav.receita.fazenda.gov.br https://www.receita.fazenda.gov.br https://receita.fazenda.gov.br https://www3.cav.receita.fazenda.gov.br https://www14.receita.fazenda.gov.br/

| eral Atualizar Java Segurança                                                                                                    | Avançado                                                                                                    |
|----------------------------------------------------------------------------------------------------|----------------------------------------------------------------------------------------------------|
| Ativar conteúdo Java no browser                                                                                                    |                                                                                                    |
|                                                                                                    |                                                                                                    |
| O nível de segurança dos aplicativos                                                                                                    | não está na lista de Exceções de Sites                                                                                                    |
| Muito Alta                                                                                                    |                                                                                                    |
| Somente aplicativos Java identi<br>ser executadas, e somente se                                                                                                    | ificadas por um certificado de uma autoridade confiável poderão<br>o certificado puder ser verificado como não revogado.                                                                                                    |
| Alta                                                                                                    |                                                                                                    |
| Os aplicativos Java identificado                                                                                                    | s por um certificado de uma autoridade confiável poderão ser                                                                                                    |
| executadas, mesmo que o stat                                                                                                    | us de revogação do certificado não possa ser verificado.                                                                                                    |
| executadas, mesmo que o stat                                                                                                    | us de revogação do certificado não possa ser verificado.                                                                                                    |
| executadas, mesmo que o stat<br>Lista de Excecões de Sites                                                                                                    | us de revogação do certificado não possa ser verificado.                                                                                                    |
| executadas, mesmo que o stat<br>Lista de Exceções de Sites<br>Os aplicativos acionados pelos sito<br>prompts de segurança apropriado                                                                         | us de revogação do certificado não possa ser verificado.<br>es listados abaixo terão permissão para serem executadas após os<br>is.                                                                                            |
| executadas, mesmo que o stat<br>Lista de Exceções de Sites<br>Os aplicativos acionados pelos sito<br>prompts de segurança apropriado<br>https://receita.fazenda.gov.br                                       | us de revogação do certificado não possa ser verificado.<br>es listados abaixo terão permissão para serem executadas após os<br>IS.                                                                                            |
| executadas, mesmo que o stat<br>Lista de Exceções de Sites<br>Os aplicativos acionados pelos sito<br>prompts de segurança apropriado<br>https://receita.fazenda.gov.br<br>https://www.receita.fazenda.gov.br | us de revogação do certificado não possa ser verificado.<br>es listados abaixo terão permissão para serem executadas após os<br>ss.<br>.br Editar Lista de Sites                                                               |
| executadas, mesmo que o stat<br>Lista de Exceções de Sites<br>Os aplicativos acionados pelos sit<br>prompts de segurança apropriado<br>https://receita.fazenda.gov.br<br>https://www.receita.fazenda.gov.br  | us de revogação do certificado não possa ser verificado.<br>es listados abaixo terão permissão para serem executadas após os<br>ss.<br>.br                                                                                     |
| executadas, mesmo que o stat<br>Lista de Exceções de Sites<br>Os aplicativos acionados pelos sit<br>prompts de segurança apropriado<br>https://receita.fazenda.gov.br<br>https://www.sil.sp.gov.br           | us de revogação do certificado não possa ser verificado.<br>es listados abaixo terão permissão para serem executadas após os<br>ps.<br>.br Editar Lista de Sites<br>estaurar Prompts de Segurança Gerenciar Certificados       |
| executadas, mesmo que o stat<br>Lista de Exceções de Sites<br>Os aplicativos acionados pelos sit<br>prompts de segurança apropriado<br>https://receita.fazenda.gov.br<br>https://www.receita.fazenda.gov.br  | us de revogação do certificado não possa ser verificado.<br>es listados abaixo terão permissão para serem executadas após os<br>os.<br>.br<br>Editar Lista de Sites<br>estaurar Prompts de Segurança<br>Gerenciar Certificados |
| executadas, mesmo que o stat<br>Lista de Exceções de Sites<br>Os aplicativos acionados pelos sit<br>prompts de segurança apropriado<br>https://receita.fazenda.gov.br<br>https://www.receita.fazenda.gov.br  | us de revogação do certificado não possa ser verificado.<br>es listados abaixo terão permissão para serem executadas após os<br>ps.<br>.brEditar Lista de Sites<br>estaurar Prompts de Segurança Gerenciar Certificados        |

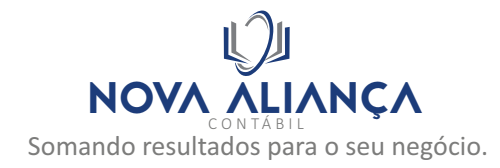

Acessar o site https://cav.receita.fazenda.gov.br e acessar clicando em

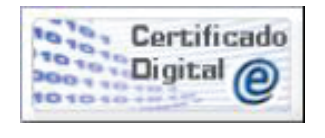

Na tela inicial, acessar a opção Cadastro, Consulta e Cancelamento - Procuração para e-CAC

| •                                                                  | BRASIL                | Serviços                                                  |                                                                      | Simplifique!                          | Participe                                | Acesso à informação                                    | Legislação              | Canais           | *                        |
|--------------------------------------------------------------------|-----------------------|-----------------------------------------------------------|----------------------------------------------------------------------|---------------------------------------|------------------------------------------|--------------------------------------------------------|-------------------------|------------------|--------------------------|
| Receita Federal                                                    | Titular do<br>Respons | ) Certificado: 43.719.897/0001-10<br>ável Legal:          | - NOVA ALIANCA CONTABIL LTDA                                         |                                       |                                          |                                                        |                         |                  | Sair com Segurança 🗙     |
| Geoc                                                               |                       |                                                           |                                                                      | Atençi                                | io:Seu certificado exp                   | ira em 55 dias.                                        |                         |                  |                          |
|                                                                    | LOC                   | ALIZAR SERVIÇO                                            |                                                                      |                                       | ۵                                        |                                                        | 🔐 Alterar               | perfil de acesso | Você tem novas mensagens |
| SERVIÇOS EM DESTAQUE                                               | -                     | Cadastros                                                 | Certidões e Situação Fiscal                                          | Cobran                                | ça e Fiscalização                        | Conveniados e Pa                                       | arceiros                | Declarações e [  | Demonstrativos           |
| para e-CAC                                                         |                       | Dívida Ativa da União                                     | Legislação e Processo                                                | Pagament                              | tos e Parcelamentos                      | Regimes e Registros                                    | Especiais               | Restituição e (  | Compensação              |
| <ul> <li>Processos Digitais<br/>(e-Processo)</li> </ul>            |                       | Senhas e Procurações                                      | Simples Nacional                                                     |                                       | Outros                                   |                                                        |                         |                  |                          |
| Sistema de Leilão Eletrônico -<br>SLE                              |                       |                                                           |                                                                      |                                       |                                          |                                                        |                         |                  |                          |
| SERVIÇOS MAIS ACESSADOS                                            | Prez                  | ado Contribuinte,                                         |                                                                      |                                       |                                          |                                                        |                         |                  |                          |
| Acessar Programa Especial de<br>Regularização Tributária -<br>PERT | Seja<br>Ao c          | bem-vindo ao Portal e-CA<br>oncluir o uso do portal, para | C da Receita Federal, um ambier<br>a garantir a proteção de seus dao | nte seguro, onde<br>dos, lembre-se se | você pode utilizar<br>empre de clicar no | dezenas de serviços com i<br>botão "Sair com segurança | maior conforto e<br>a". | comodidade.      |                          |
| Acompanhamento da<br>Formalização da Opção p/<br>Simples Nacional  | Alter                 | rar perfil de acesso                                      |                                                                      |                                       |                                          |                                                        |                         |                  |                          |
| Acompanhamento da<br>Solicitação de Enquadramento<br>no Simei      | Para                  | a utilizar os serviços disponi                            | bilizados como responsável lega                                      | l, procurador, em                     | presa filial ou suc                      | essora, é necessário altera                            | r o perfil de ace       | SSO.             |                          |

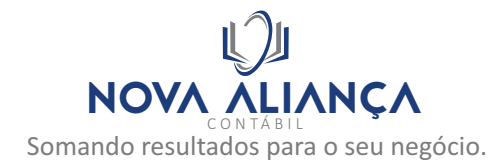

Na próxima tela clicar em Cadastrando Procuração

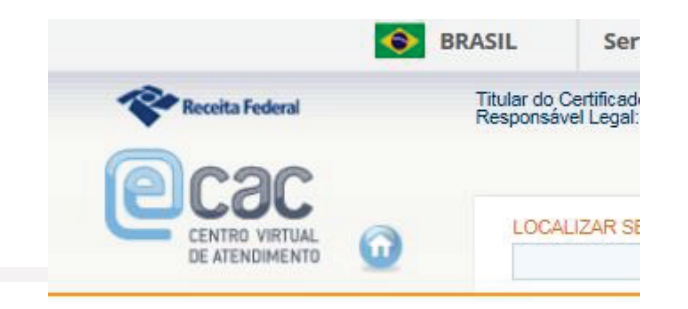

|   | ·,                      |
|---|-------------------------|
| 1 | Cadastrando Procuração  |
| 1 | Consulta por Outorgante |
|   | Consulta por Procurador |
| 1 | Cancela Procuração      |

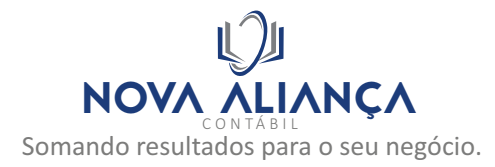

No preenchimento da procuração, solicitamos que seja feita procuração para os CPFs dos sócios contadores e para o CNPJ da Nova Aliança.

CPF 084.364.548.20 - JOAO ADOLFO TERCEIRO CPF 213.484.578-30 - VANESSA CORASSARI GUERRERO CNPJ 43.719.897/0001-10 - NOVA ALIANÇA CONTABIL

Vigencia: 31/12/2025

E em Opções de Atendimento Permitidas para Delegante, assinalar a opção Todos os Serviços existentes e os que vierem a ser disponibilizados...

No final da pagina clicar em Cadastrar Procuração

Cadastrar Procuração

Voltar

Limpar

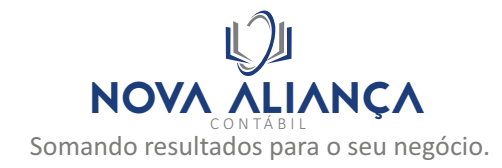

Autorizar a execução do JAVA

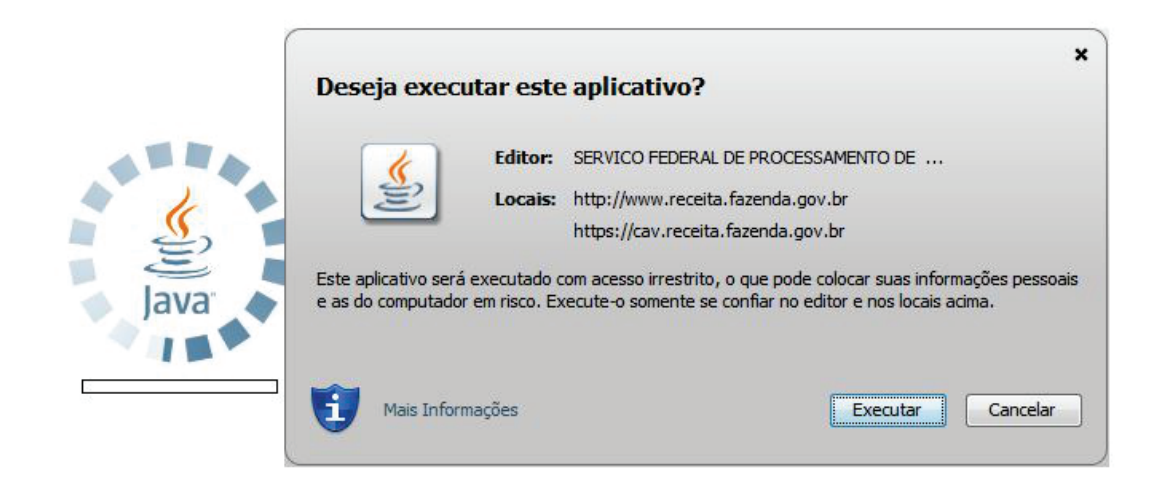

Alterar perfil de acesso

Você tem novas mensagen

Q

Problemas de visualização no momento da assinatura da Procuração Eletrônica clique aqui .

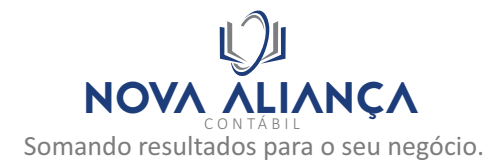

Em seguida surgira a tela do Assina Doc onde será concretizada a outorga da procuração. Clique em assinar e, se solicitado, inserira a senha PIN do certificado.

| RFA, CNPJ n.°                   | , situada à RUA, 299, bairro JARDIM SAO           | • |
|---------------------------------|---------------------------------------------------|---|
| MARCOS, município EMBU [        | DAS ARTES, estado SÃO PAULO, CEP 06814-137,       |   |
| neste ato representada pelo     | CPF nº e suas filiais constitui                   | - |
| como seu(sua) bastante Pro      | ocurador(a) (Outorgado) a empresa NOVA            |   |
| ALIANCA SOLUCOES CONT           | ABEIS LTDA, também denominada GRUPO NOVA          |   |
| ALIANCA, CNPJ n.º 02.967.3      | 22/0001-30, situada à RUA, 106, SALA 03, bairro   |   |
| QUARTA PARADA, município        | SAO PAULO, estado SÃO PAULO, CEP                  |   |
| 03174-030, neste ato repres     | entada pelo CPF nº 084.364.548-20com poderes      | = |
| para representar o outorgan     | te, no período de 19/04/2018 a 31/12/2025, na     |   |
| utilização, por meio de certifi | cado digital, dos serviços eletrônicos abaixo     |   |
| discriminados, disponibiliza    | dos pela Secretaria da Receita Federal do Brasil. |   |
| 1 - Todos os serviços exister   | ntes e os que vierem a ser disponibilizados no    |   |
| sistema de Procurações Ele      | trônicas do e-CAC (destinados ao tipo do          |   |
| Outorgante - PF ou PJ), para    | todos os fins, inclusive confissão de débitos,    |   |
| durante o período de validad    | le da procuração.                                 | • |

CANCELAR ASSINATURA

ASSINAR DOCUMENTO

Problemas de visualização no momento da assinatura da Procuração Eletrônica clique aqui .

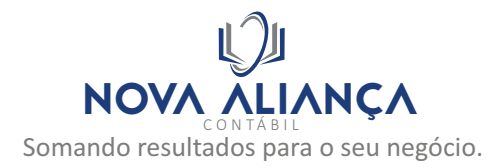

Ao final do processo você será redirecionado a pagina com as opções das Procurações e a mensagem de sucesso deve aparecer abaixo. A procuração também pode ser visualizada em Consulta por Outorgante.

|                                                                              | LOCALIZAR SERVIÇO |
|------------------------------------------------------------------------------|-------------------|
|                                                                              |                   |
| uração Eletrônica                                                            |                   |
|                                                                              |                   |
| Cadastrando Procuração                                                       |                   |
| Cadastrando Procuração<br>Consulta por Outorgante                            |                   |
| Cadastrando Procuração<br>Consulta por Outorgante<br>Consulta por Procurador |                   |